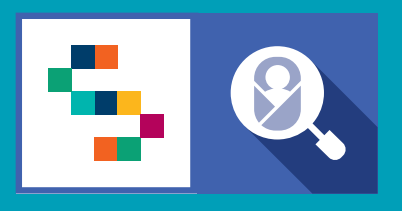

**SINFONIA** 

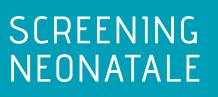

# **VADEMECUM** Screening uditivo Personale Sanitario di Nido e TIN

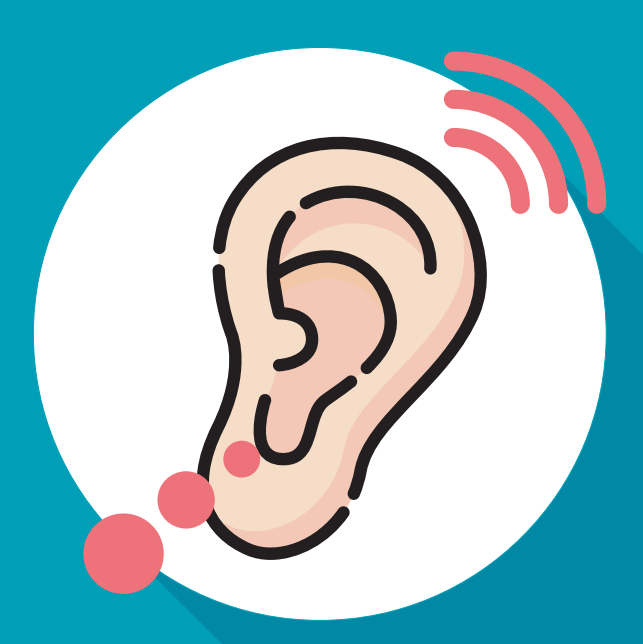

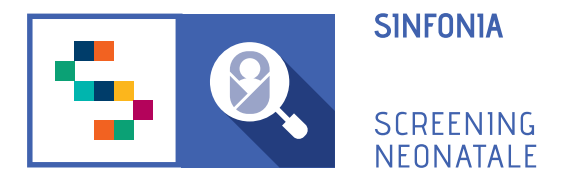

## **1 PROCEDURA DI PRIMO ACCESSO**

Per accedere alla piattaforma è necessario ricevere un'e-mail di invito da un Responsabile Regionale o dal Professionista Referente della propria struttura sanitaria di appartenenza.

#### Una volta ricevuto il link:

- **Confermare il proprio account**, cliccando sull'one-time link presente nell'e-mail ricevuta o copiarlo e incollarlo nella barra degli indirizzi del proprio browser. (*Per one-time link si intende un link valido per un solo accesso alla piattaforma e che scade dopo 24 ore dall'invio dell'e-mail.*)

#### - Inserire e confermare la password.

La password deve essere composta da almeno 12 caratteri di cui almeno una maiuscola, una minuscola, un carattere speciale e un numero.

#### - Confermare titolo, nome e cognome.

Questi dati sono stati inseriti dall'utente che ha mandato l'invito all'utilizzo della piattaforma. Il form va completato inserendo ulteriori dati personali dell'utente.

Alla fine della procedura di primo accessosi verrà automaticamente reindirizzati alla Dashboard.

# 2. DASHBOARD

Nella dashboard sono visibili dei box con i contatori che indicano:

#### NUMERO NATI DEL MESE

Il numero di nati nel mese all'interno del proprio gruppo di lavoro;

#### NEONATI SENZA SCHEDA DI SCREENING UDITIVO

Il numero di neonati registrati in piattaforma, per cui un utente neonatologo deve registrare la scheda dei fattori di rischio e anamnesi familiare;

#### NEONATI CON SCHEDA UDITIVA, SENZA TEST ASSEGNATI

Il numero di neonati registrati in piattaforma, per cui esiste la scheda dei fattori di rischio e anamnesi familiare, ma non è stato registrato alcun test di otoemissioni acustiche o potenziali evocati;

#### NEONATI SOGGETTI A SORVEGLIANZA

Il numero di neonati soggetti a sorveglianza al Il livello, in quanto presentano uno o più fattori di rischio per ipoacusia;

#### NEONATI REFER IN ATTESA DEL TEST DI CONFERMA

Il numero di neonati con esito REFER, in attesa di conferma;

#### NEONATI REFER CONFERMATI PER IL MESE CORRENTE

Il numero di neonati con esito REFER, confermato da un secondo test dopo 15 giorni.

# **3. REGISTRAZIONE SCHEDA FATTORI DI RISCHIO**

## ATTENZIONE: questa funzionalità è disponibile solo agli utenti con ruolo Neonatologo.

Selezionando il box "Neonati senza scheda di screening uditivo", si accede all'elenco dei neonati registrati in piattaforma per cui è necessario aggiungere la scheda dei fattori di rischio.

Per ogni neonato è possibile cliccare sull'icona 💿 per visualizzarne i dettagli, oppure selezionare l'icona 🗿 per iniziare la compilazione della scheda dei fattori di rischio.

I campi obbligatori sono contrassegnati da un asterisco.

È possibile selezionare uno o più fattori di rischio tra quelli elencati.

Alla fine della compilazione della scheda, cliccare sul pulsante "SALVA".

### **MODIFICA DATI**

Nel caso in cui si voglia modificare la scheda dei fattori di rischio e anamnesi familiare per un neonato non ancora segnalato, è possibile farlo andando nella pagina GESTIONE NEONATI e cliccando sul nome e cognome del neonato, selezionare poi il tab **"Uditivo"** e cliccare sull'icona "Modifica", che compare quando si seleziona la voce *"Scheda uditiva e anamnesi familiare."* 

## 4. REGISTRAZIONE TEST

## OTOEMISSIONI ACUSTICHE E POTENZIALI EVOCATI

Per registrare un test su un neonato, è necessario che un utente con ruolo Neonatologo abbia compilato opportunamente la scheda dei fattori di rischio e anamnesi familiare.

#### Otoemissioni acustiche

Per poter procedere con la registrazione del test, cliccare, in corrispondenza del neonato, sull'azione "Aggiungi test uditivo".

In alternativa, è possibile cliccare sul pulsante "AGGIUNGI TEST" nella pagina di dettaglio del neonato.

Compare, quindi, il form con i campi richiesti per la registrazione di un test, alla fine dei quali sarà necessario cliccare sul pulsante "Salva".

A quel punto, il test appena inserito sarà mostrato nell'elenco dei test di tipo otoemissioni, con la presenza del pulsante "modifica" nella colonna "Azioni".

#### Potenziali evocati

Per procedere alla registrazione di un test di potenziali evocati:

- Cliccare, in corrispondenza del neonato, sull'azione Aggiungi test uditivo;
- Cliccare sulla sezione POTENZIALI EVOCATI;

- Cliccare sul pulsante "AGGIUNGI TEST" e procedere all'inserimento dei dati e al salvataggio della scheda.

Il test appena inserito sarà mostrato nell'elenco dei test eseguiti, con la presenza del pulsante "modifica" nella colonna "Azioni".

# **5. SEGNALAZIONE DI UN NEONATO AD UN LIVELLO SUCCESSIVO**

È possibile segnalare un neonato ad un livello successivo per approfondimenti nei casi in cui questo:

- **abbia esito REFER confermato** da un secondo test dopo 15 giorni dalla nascita per uno o entrambi gli orecchi;

- presenti uno o più fattori di rischio

Per effettuare la segnalazione è possiile cliccare sul pulsante **"Richiedi approfondimento"** nella sezione uditivo del neonato che si intende segnalare.

## **INFO UTILI** Modificare la password

- 1. Accedere col proprio account sulla piattaforma ;
- 2. Entrare nella sezione Profilo utente e poi "Modifica credenziali";
- 3. Inserire la password corrente;
- 4. Inserire la nuova password;
- 5. Confermare la nuova password;
- 6. Cliccare su "SALVA"